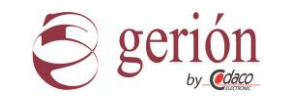

# **HISTORICOS Y CONECTIVIDAD**

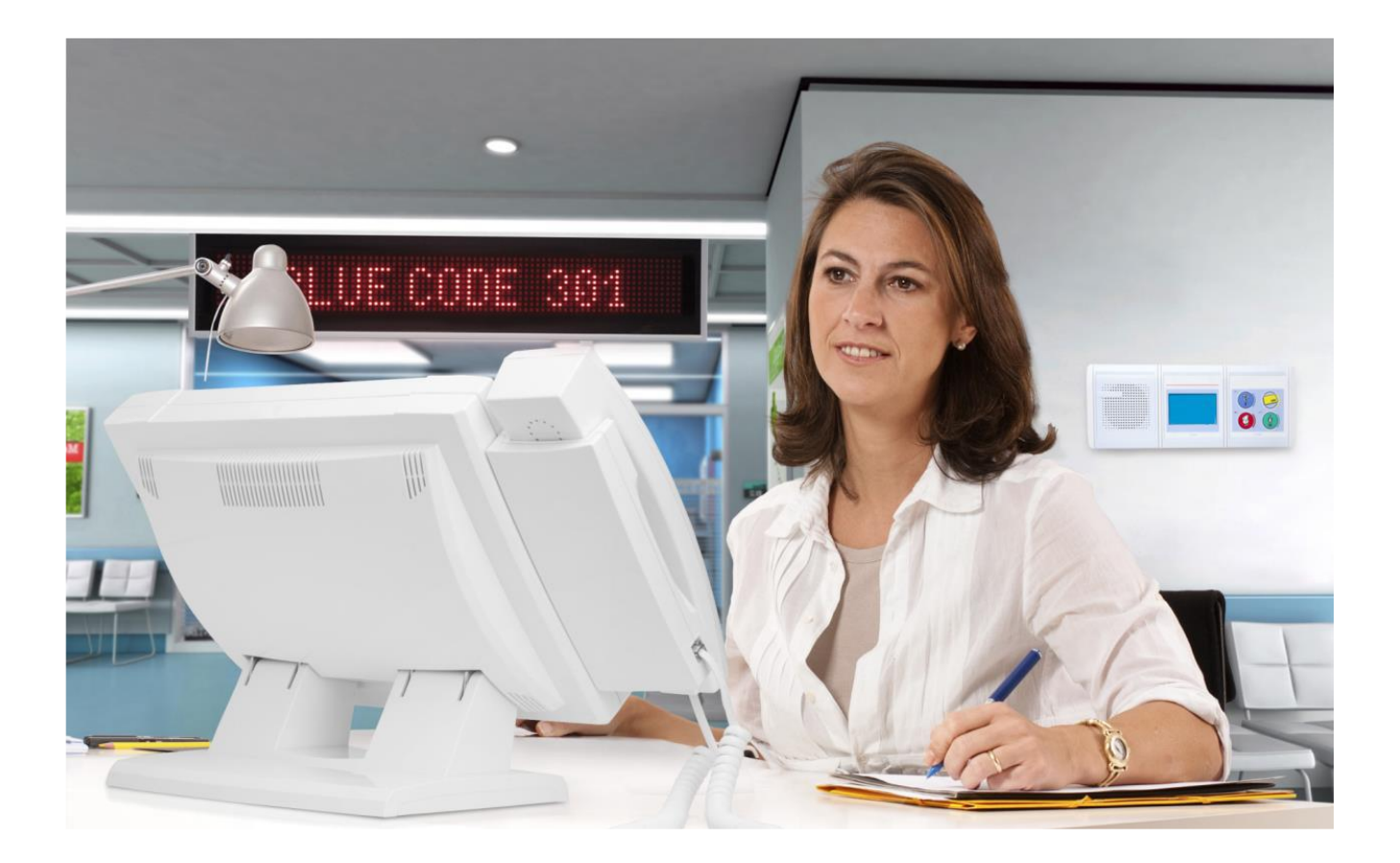

# SISTEMA DE COMUNICACIÓN GERION IP

#### SISTEMA LLAMADA PACIENTE ENFERMERA IP VOIP POE

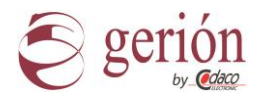

#### 1- Introducción

El sistema Gerión IP, debe de instalarse en una red local propia, evitando de esta forma conflictos de direcciones IP, y tráfico de red no deseado.

Si se desea que el servidor SQL de Históricos Gerión IP e integración con los aplicativos software del hospital, sea accesible desde computadoras de la red del hospital debemos de instalar este servidor en la red local del hospital, de este modo el software de monitorización de los históricos del sistema se comunicará con los Puestos de Control de Enfermeras (MT-07 IP) por medio de un enrutador de red.

Este enrutador encaminará a los Puestos de Control hacia el Servidor de Históricos, por medio de la puerta de enlace del Puesto del control.

Un servidor de históricos puede dar servicios un máximo de 50 salas (Traumatología, Hematología, Cardiología, etc.), por lo que en caso de tener más de 50 salas se debe de poner servidores de históricos adicionales.

Pueden existir en un mismo sistema un máximo de 10 Servidores de Históricos, dando servicio a un máximo de 500 salas. El direccionamiento IP de estos servidores será desde el primero 172.16.0.9 al décimo 172.16.0.18 en la subred 255.255.0.0

En el caso de situar el Servidor en la red Local del hospital, será función del administrador de la red del hospital asignar dirección IP al servidor, así como el enrutamiento de la red propia de Gerión IP a la red del hospital

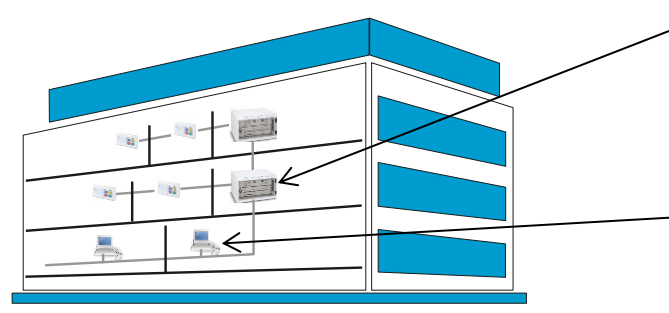

El servidor de Históricos se colocará en el rack de servidores, junto a los servidores LS-07 IP y el enrutador informático

Computadoras de la red local del hospital con el Visor de históricos y/o los aplicativos de terceros integrados con Gerión IP

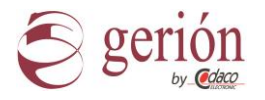

## 2- Activación Registro Históricos en Puesto de Control MT-07 IP

Una vez comunicados todos los dispositivos del sistema Gerión-IP, como son los puestos de control, los Servidores de Históricos y los PC con los visores de los históricos, debemos activar el registro de los eventos realizados en el sistema desde cada uno de los puestos de control.

En el menú principal debemos seleccionar "Ajustes", y seleccionar "MYSQL settings" donde debemos de introducir la dirección IP del Servidor de Históricos donde deseamos guardar los eventos de este Puesto de Control. Por defecto el puerto es 3306 y el segmento es 0.

Seleccionando "Use MYSQL server interface", Nosotros habremos activado el registro de eventos. Una vez activado el registro de eventos hay que seleccionar si se desea guardar en memoria no volátil (Ej.: Disco duro) y/o en memoria Cache en RAM

| MYSQL settings                                                |               |  |  |  |  |  |  |  |
|---------------------------------------------------------------|---------------|--|--|--|--|--|--|--|
| Use MYSQL server interface                                    |               |  |  |  |  |  |  |  |
| Server IP: Port:                                              | Segment ID:   |  |  |  |  |  |  |  |
| 192         168         10         220         3306         0 |               |  |  |  |  |  |  |  |
| HDD/SSD/FLASH Storage 🛛 🛃 RAM cache                           | Storage       |  |  |  |  |  |  |  |
| To confirm the edited item press Enter                        | - Court       |  |  |  |  |  |  |  |
| To select the edited item click on the respective box         | Save          |  |  |  |  |  |  |  |
| Esc <sup>•</sup> 1 2 3 4 5 6 7 8 9                            | →   -   -   - |  |  |  |  |  |  |  |
| Tab q   w   e   r   t   y   u   i   o                         | P [ ] ] 1     |  |  |  |  |  |  |  |
| Caps a s d f g h j k l ; ' Enter                              |               |  |  |  |  |  |  |  |
| Shift z   x   c   v   b   n   m   ,                           | · / Shift     |  |  |  |  |  |  |  |
| Ctrl Alt                                                      | Alt Exit      |  |  |  |  |  |  |  |

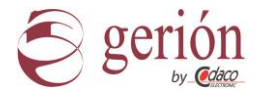

# 3- Instalación de NC Viewer

Inserte la unidad de instalación suministrada. Ejecute "Setup Nurse Call Viewer XX.XX.exe" y siga las instrucciones de pantalla. El software es compatible con plataformas Microsoft Windows 8 y superiores, tanto en 32 bits como en 64 bits

| Seleccione el idioma de la Instalación X  Seleccione el idioma a utilizar durante la  instalación:  Español  Acentar Cancelar                                                                                                    |
|----------------------------------------------------------------------------------------------------|
| Seleccione el idioma a utilizar durante la instalación:                                                                                                    |
| Español ~                                                                                                    |
| Acentar Cancelar                                                                                                    |
| Aceptai                                                                                                    |
|                                                                                                    |
| 🕮 Instalar - NC Viewer 🛛 🚽 🗙                                                                                                    |
| Seleccione la Carpeta de Destino<br>¿Dónde debe instalarse NC Viewer?                                                                                                    |
| El programa instalará NC Viewer en la siguiente carpeta.                                                                                                    |
| Para continuar, haga clic en Siguiente. Si desea seleccionar una carpeta diferente,                                                                                                    |
| haga clic en Examinar.                                                                                                    |
| C:\Program Files (x86)\Nurse Call\Nurse Call Viewer Examinar                                                                                                    |
| Se requieren al menos 15,7 MB de espacio libre en el disco.                                                                                                    |
| (Abda Ciscianta ) Canadas                                                                                                    |
| < <u>A</u> tras Siguente > Cancelar                                                                                                    |
| < <u>A</u> uss <u>Sydenie</u> > Catear                                                                                                    |
| gras gyuene Carkes                                                                                                    |
| Listo para instalar     Ahora el programa está listo para iniciar la instalación de NC Viewer en su     sistema.                                                                                                    |
| Instalar - NC Viewer     Instalar - NC Viewer     Instalar - NC Viewer     Instalar - NC Viewer     Instalar     Abox el programa está listo para iniciar la instalación de NC Viewer en su     Viewer     Hopa dice n Instalar para continuar con el proceso o haga dic en Atrás si desca revisar     re ambara alguna configuración.                                                                                                    |
| Lance     Lance     L |
| Lance     Lance     L |
|                                                                                                    |
|                                                                                                    |
| Instalar - NC Viewer     —     ×       Isto para Instalar     Isto para Instalar     Isto para Instalar       Mano el programa está listo para inciar la instalación de NC Viewer en au sistema.     Isto para Instalar para continuar con el proceso o haga dic en Atrás si desea revitor o embor algona configuración.       Use discussioner liste des los continuar con el proceso o haga dic en Atrás si desea revitor o embor algona configuración.     Isto para Instalar para acontinuar con el proceso o haga dic en Atrás si desea revitor o embor algona configuración.       Carpeta de Desthor:     Carpeta de Monolacio:       Unare CallYourse CallYourse Call Viewer     Carpeta destonales:       Crear un icono en el escritorio     Crear un icono en el escritorio                                                                                                    |
| Instalar - NC Viewer     —     ×       Instalar - NC Viewer     —     ×       Isto para Instalar     Image of cen Tustilar para inclar la instalación de NC Viewer en au sistema:     Image of cen Tustilar para configuración.       Image di cen Tustilar para configuración.     Image of cen Tustilar para configuración.     Image of cen Tustilar para configuración.       Carpeta de Destino:     Image of cen Tustilar para inclar la instalación de NC Viewer en au sistema:     Image of cen Tustilar para configuración.       Carpeta de Destino:     Image of cen Tustilar para inclar la instalación de NC Viewer en au sistema:     Image of cen Atrás si desea revisor o haga di cen Atrás si desea revisor o haga di cen Atrás si desea revisor o haga di cen Atrás si desea revisor o haga di cen Atrás si desea revisor o haga di cen Atrás si desea revisor o haga di cen Atrás si desea revisor o carpeta desento:       Carpeta de Destino:     Image of cen Atrás si desea revisor o haga di cen Atrás si desea revisor o carpeta di functo del Viewer       Carpeta de Destino:     Image of cen Atrás si desea revisor o haga di cen Atrás si desea revisor o haga di cen Atrás si desea revisor o haga di cen Atrás desea revisor o haga di cen Atrás si desea revisor o haga di cen Atrás desea revisor o haga di cen Atrás si desea revisor o haga di cen Atrás si desea revisor o haga di cen Atrás si desea revisor o haga di cen Atrás si desea revisor o haga di cen Atrás si desea revisor o haga di cen Atrás si desea revisor o haga di cen Atrás si desea revisor o haga di cen Atrás si desea revisor o haga di cen Atrás si desea revisor o haga di cen Atrás si desea revisor o haga di cen Atrás si desea revisor o haga di cen Atrás si desea revisor o haga di cen Atrás s                                                                                                    |

Seleccione el idioma a instalar y siga las instrucciones, de la instalación.

Seleccione la carpeta de destino, se recomienda la carpeta por defecto mostrada en la instalación

Acepte los parámetros de la instalación, y espere unos segundos a la instalación del aplicativo

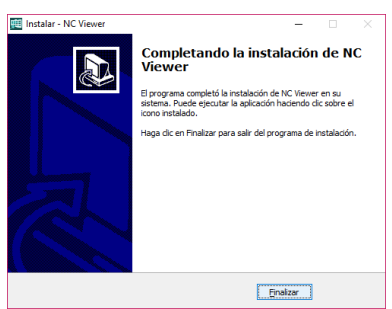

Se ha finalizado el proceso de instalación

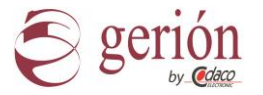

## 4- Ejecución de la aplicación NCAdmin por vez primera.

Al ejecutar por primera vez el programa NC Viewer puede que el sistema le indique un mensaje del cortafuego que tenga instalado, solicitando permiso para el desbloqueo de la aplicación. Debe de permitir a NC Viewer en su cortafuego.

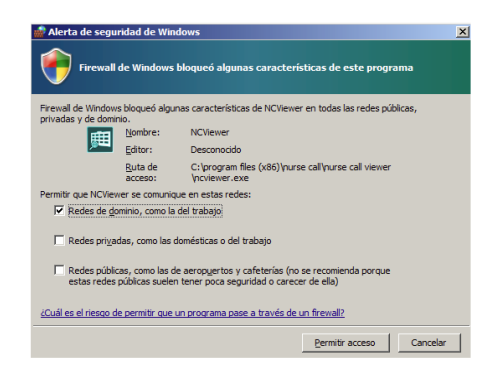

se le facilite el código de activación

Nota: Se dispone de 60 días desde la instalación para activar la licencia de uso, deberá de comunicar al administrador de Gerión el número de Licencia para que

| Licencia                                              |
|-------------------------------------------------------|
|                                                       |
| Licencia no activada!! Contacte con su distribuidor ! |
|                                                       |
| ID del PC                                             |
| HSCID-IORO-5252-1.0                                   |
| Compañía                                              |
|                                                       |
| Numero de serie                                       |
|                                                       |
|                                                       |
| Quedán 56 days en modo demostración.                  |
| Comienzo de la demostración.                          |

| ×                    |
|----------------------|
| ~                    |
|                      |
| MySQL IP<br>> No.0.9 |
|                      |
|                      |
|                      |
| ×                    |
|                      |

El siguiente paso es seleccionar el Servidor de Históricos al que conectar. Pueden existir varios Servidores de Históricos, seleccione el correcto pulsando el botón, para poder acceder a la configuración de salas /departamentos de ese Servidor de Históricos.

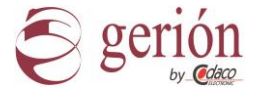

El paso final es seleccionar el departamento o departamentos que desea que sean mostrados en la pantalla

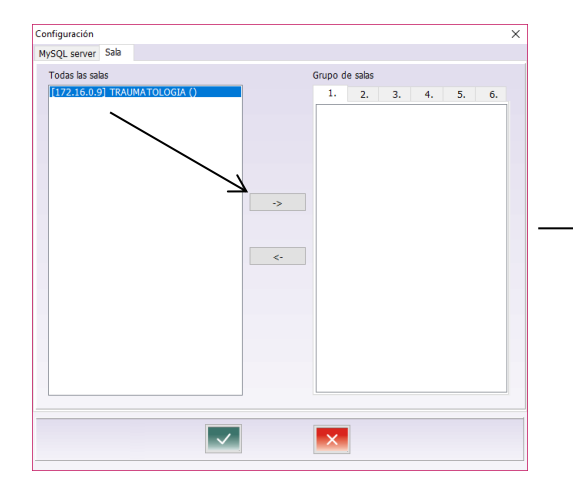

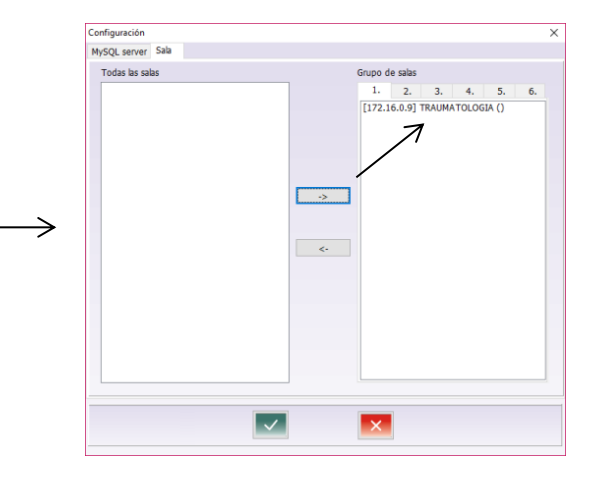

Pulsamos el botón de aceptar y guardar configuración.

Reiniciamos el programa para aplicar cambios

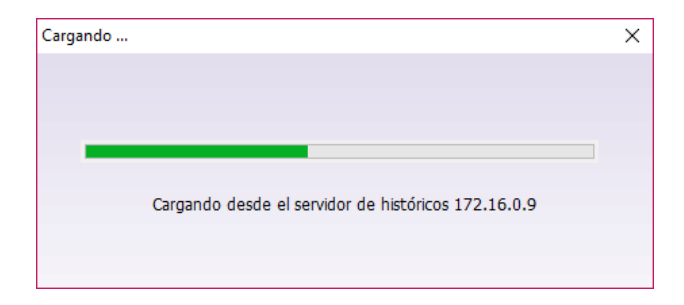

| I Nurse Call Viewer |      |           |            |                 |            |            | -               | - 🗆 ×   |
|---------------------|------|-----------|------------|-----------------|------------|------------|-----------------|---------|
| ( ) 03/12/2018      |      |           | Nurs       | e Call Viewer   |            |            | 14:0            | 07:20 🔡 |
| Sala                |      |           | Llamada    | Presencia       |            |            | Índice Sala int | egrada  |
| TRAUMATOLOGIA       |      |           |            | Å               |            |            | F               |         |
| Cala                | Tine | Hebite et | Histó      | rico de eventos | Telele     | Teterrole  | Taska           | fadtas  |
|                     | про  | Habitaci  | b usp 101  |                 |            |            | Fecha           | Indice  |
|                     | ~4   | 101       | ( HAB. 101 |                 | • 14:02:09 | • 00:00:06 | 2018-12-03      |         |
| TRAUMATOLOGIA       | 0    | 101/1     | Alonso Ana |                 | • 14:02:03 | • 00:00:06 | 2018-12-03      |         |
| TRAUMATOLOGIA       | 0    | 101       | 🛛 HAB. 101 |                 | • 14:01:13 | • 00:00:04 | 2018-12-03      |         |
| TRAUMATOLOGIA       | Ø    | 102       | 🛯 HAB. 102 |                 | • 14:00:53 | • 00:00:14 | 2018-12-03      |         |
| TRAUMATOLOGIA       | ~0   | 101       | 🛯 HAB. 101 |                 | • 14:00:40 | • 00:00:11 | 2018-12-03      |         |
| TRAUMATOLOGIA       | 3    | 101       | 🛯 HAB. 101 |                 | • 14:00:44 | • 00:00:04 | 2018-12-03      |         |
| TRAUMATOLOGIA       | 0    | 101       | 🛚 HAB. 101 |                 | • 14:00:36 | • 00:00:05 | 2018-12-03      |         |
|                     |      |           |            |                 |            |            |                 |         |
|                     |      |           |            |                 |            |            |                 |         |
|                     |      |           |            |                 |            |            |                 |         |
|                     |      |           |            |                 |            |            |                 |         |
|                     |      |           |            |                 |            |            |                 |         |
|                     |      |           |            |                 |            |            |                 |         |
|                     |      |           |            |                 |            |            |                 |         |
|                     |      |           |            |                 |            |            |                 |         |
|                     |      |           |            |                 |            |            |                 |         |
|                     |      |           |            |                 |            |            |                 |         |

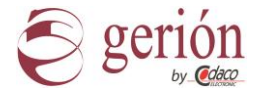

# 5- Trabajando con Nurse Call Viewer

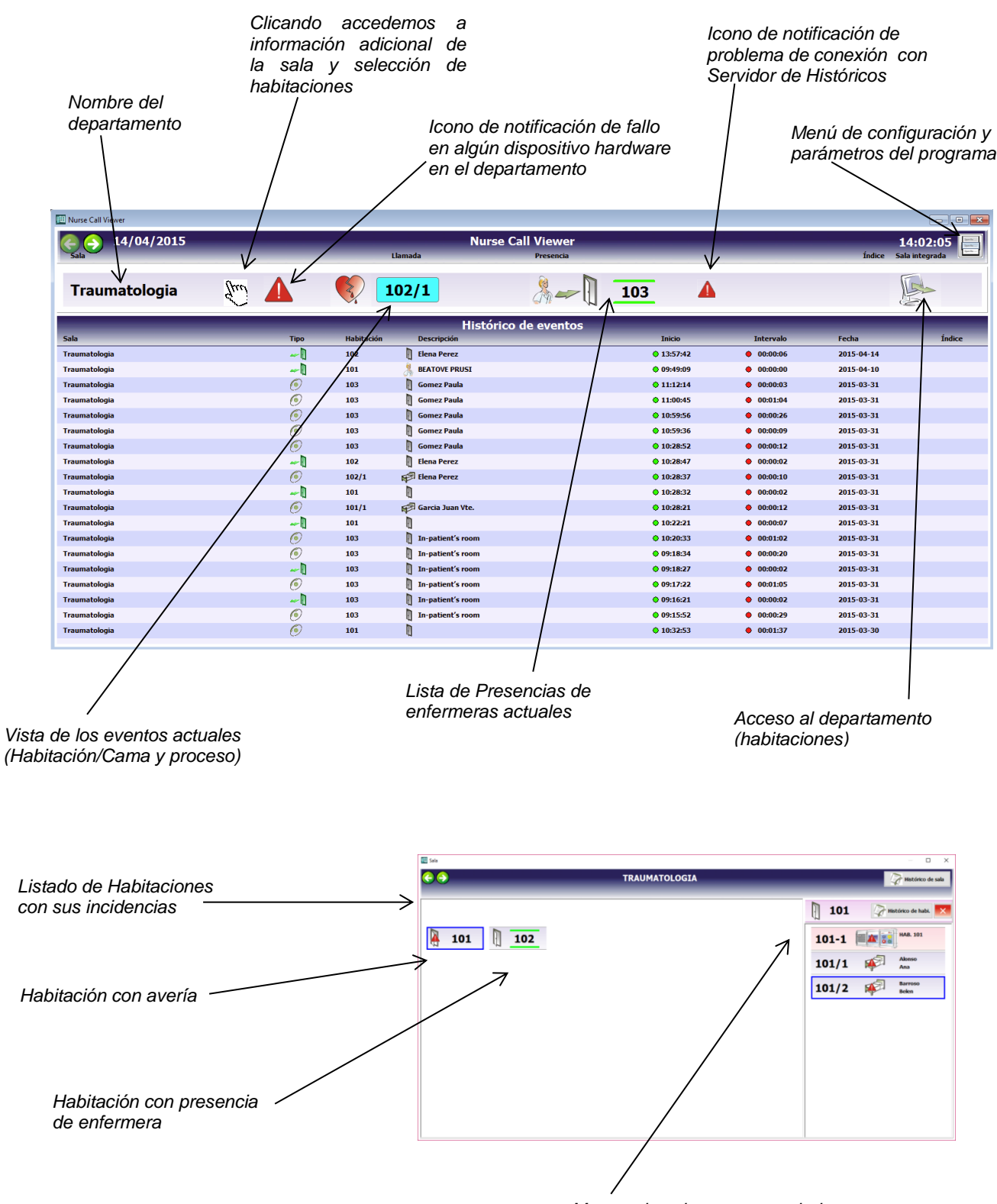

Muestra los elementos averiados o desconectados de la habitación

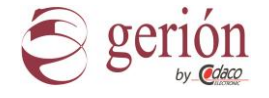

## 6- Filtros de Visualización Históricos de Departamentos

Una vez hemos accedido desde la pantalla principal al departamento que deseamos consultar, el programa nos ofrece una variedad de filtros. De esta manera podemos seleccionar los eventos por:

- -
- Origen: Habitación y Cama Intervalo de Tiempo: Hoy, Esta Semana, Este Mes.... Intervalo de fechas. -
- -Tipo de Evento: Llamada, Alarma, Presencia,..... Urgencia.
- Personal: Permite seleccionar el empleado de la plantilla -
- Texto: Podemos filtrar por una cadena de caracteres que estén incluidos en el listado. -

| Nombre del<br>departamento    |                                |             |                                   | Filtro de Tipo<br>(Normal, Urg<br>Código Azul. | de Evento<br>ente, Alarma<br>) | а,                                |             |
|-------------------------------|--------------------------------|-------------|-----------------------------------|------------------------------------------------|--------------------------------|-----------------------------------|-------------|
|                               | Filtro de Habi<br>y cama       | tación      | Filtro de intervalo de ti         | empo                                           | Acceso<br>exporta<br>(Excel    | o al menú<br>ación de<br>ó ASCII) | de<br>datos |
| Histórico evento              | Histórico<br>Vzbitació Cama    |             | rvalo tievo<br>oc. Tipo de evento |                                                | _                              |                                   |             |
|                               |                                |             |                                   |                                                |                                |                                   |             |
| Sala                          | Tipo                           | Habitació   | n Descripción                     | Inicio                                         | Intervalo                      | Fecha                             | Indice      |
| Traumatologia                 | ~U                             | 102         | Elena Perez                       | • 11:06:19                                     | • 00:00:06                     | 2015-04-15                        |             |
| Traumatologia                 | ~                              | 103         | Gomez Paula                       | • 14:29:58                                     | 00:00:02                       | 2015-04-14                        |             |
| Traumatologia                 | 0                              | 103         | Gomez Paula                       | • 14:27:38                                     | 00:02:20                       | 2015-04-14                        |             |
| Traumatologia                 | ~U                             | 101         | ų,                                | • 14:27:31                                     | • 00:02:24                     | 2015-04-14                        |             |
| Traumatologia                 | 5                              | 101         | U L                               | • 14:12:44                                     | • 00:00:51                     | 2015-04-14                        |             |
| Traumatologia                 |                                | 101         | ų                                 | • 14:11:59                                     | • 00:01:36                     | 2015-04-14                        |             |
| Traumatologia                 | ~                              | 102         | Elena Perez                       | • 14:12:10                                     | • 00:01:13                     | 2015-04-14                        |             |
| Traumatologia                 |                                | 102/1       | Elena Perez                       | • 14:12:44                                     | • 00:00:36                     | 2015-04-14                        |             |
| Traumatologia                 |                                | 102         | Elena Perez                       | • 14:11:59                                     | • 00:00:04                     | 2015-04-14                        |             |
| Traumatologia                 |                                | 102/1       | Elena Perez                       | • 14:01:38                                     | • 00:03:20                     | 2015-04-14                        |             |
| Traumatologia                 | 0                              | 101/1       | Cordoba Manuel                    | • 00:00:00                                     | 16539d13:04:57                 | 1970-01-01                        |             |
| Traumatologia                 | -0                             | 102         | Elena Perez                       | • 13:57:42                                     | • 00:00:06                     | 2015-04-14                        |             |
| Traumatologia                 | ~0                             | 101         | BEATOVE PRUSI                     | 09:49:09                                       | • 00:00:00                     | 2015-04-10                        |             |
| Traumatologia                 | 0                              | 103         | Gomez Paula                       | • 11:12:14                                     | • 00:00:03                     | 2015-03-31                        |             |
| Traumatologia                 | 0                              | 103         | Gomez Paula                       | • 11:00:45                                     | • 00:01:04                     | 2015-03-31                        |             |
| Traumatologia                 | 0                              | 103         | 🗍 Gomez Paula                     | 10:59:56                                       | 00:00:26                       | 2015-03-31                        |             |
| Traumatologia                 | 6                              | 103         | 🚺 Gomez Paula                     | • 10:59:36                                     | • 00:00:09                     | 2015-03-31                        |             |
| Traumatologia                 | 0                              | 103         | 🛯 Gomez Paula                     | 10:28:52                                       | • 00:00:12                     | 2015-03-31                        |             |
| Traumatologia                 | -0                             | 102         | Elena Perez                       | • 10:28:47                                     | • 00:00:02                     | 2015-03-31                        |             |
| Traumatologia                 | 0                              | 102/1       | 🛱 Elena Perez                     | • 10:28:37                                     | • 00:00:10                     | 2015-03-31                        |             |
| Traumatologia                 | -0                             | 101         | ۵                                 | ● 10:28:32                                     | • 00:00:02                     | 2015-03-31                        |             |
| Traumatologia                 | 0                              | 101/1       | 🛱 Garcia Juan Vte.                | • 10:28:21                                     | • 00:00:12                     | 2015-03-31                        |             |
| Traumatologia                 | ~0                             | 101         | ۵                                 | • 10:22:21                                     | • 00:00:07                     | 2015-03-31                        |             |
| Traumatologia                 | 0                              | 103         | In-patient's room                 | • 10:20:33                                     | • 00:01:02                     | 2015-03-31                        |             |
| Descargado 24 registros.Fecha | primer registro 31.03.2015. Fo | echa último | registro 15.04.2015 .             |                                                | Anterior                       | Página<br>1                       | Siguiente   |

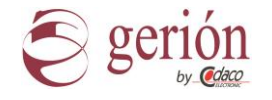

#### 7- Opciones y Funciones Nurse Call Viewer

El botón MENU, situado en la pantalla principal, da acceso al histórico de evento completo de todas las salas, la opción de realizar una copia de seguridad.

En el submenú de Propiedades podemos acceder a la configuración de los informes, en su tipo de visualización y los colores de visualización de los registros, así como el idioma del programa.

En el submenú Parámetros, podemos acceder a la configuración avanzada, elección de servidores y de departamentos.

| E Nurse Call Viewer |          |          |                         |                            |            |            | -                           | □ ×    | 1                                                         |
|---------------------|----------|----------|-------------------------|----------------------------|------------|------------|-----------------------------|--------|-----------------------------------------------------------|
| e 5 13/12/2018      | -        | -        | Nurs                    | e Call Viewer<br>Presencia | _          | _          | 16:03<br>Índice Sala integr | :00    | <ul> <li>Histórico</li> <li>Copia de seguridad</li> </ul> |
| TRAUMATOLOGIA       |          |          |                         | ^~∎                        |            |            | Parámetros de progra        | ma     | Propiedades Parámetros Fil Sobre                          |
| Fala                | Tine     | Habitaci | Histór<br>In Deceleción | ico de eventos             | Inicio     | Intonialo  | Facha                       | Índico | Q Salir                                                   |
| TRAUMATOLOGIA       | ()<br>() | 101      | HAB. 101                |                            | • 15:30:04 | • 00:00:12 | 2018-12-07                  | Indice | -                                                         |
| TRAUMATOLOGIA       | ~0       | 102      | HAB. 102                |                            | • 15:15:17 | • 00:11:43 | 2018-12-03                  |        |                                                           |
| TRAUMATOLOGIA       | ~0       | 101      | HAB. 101                |                            | • 15:15:11 | • 00:00:03 | 2018-12-03                  |        |                                                           |
| TRAUMATOLOGIA       | 6        | 101/1    | 🗊 Alonso Ana            |                            | • 15:12:55 | • 00:00:05 | 2018-12-03                  |        |                                                           |
| TRAUMATOLOGIA       | ~0       | 101      | 🛚 HAB. 101              |                            | • 14:02:09 | • 00:00:06 | 2018-12-03                  |        |                                                           |
| TRAUMATOLOGIA       | 6        | 101/1    | 🕫 Alonso Ana            |                            | • 14:02:03 | • 00:00:06 | 2018-12-03                  |        |                                                           |
| TRAUMATOLOGIA       | 0        | 101      | HAB. 101                |                            | • 14:01:13 | • 00:00:04 | 2018-12-03                  |        |                                                           |

#### Pantalla submenú Propiedades

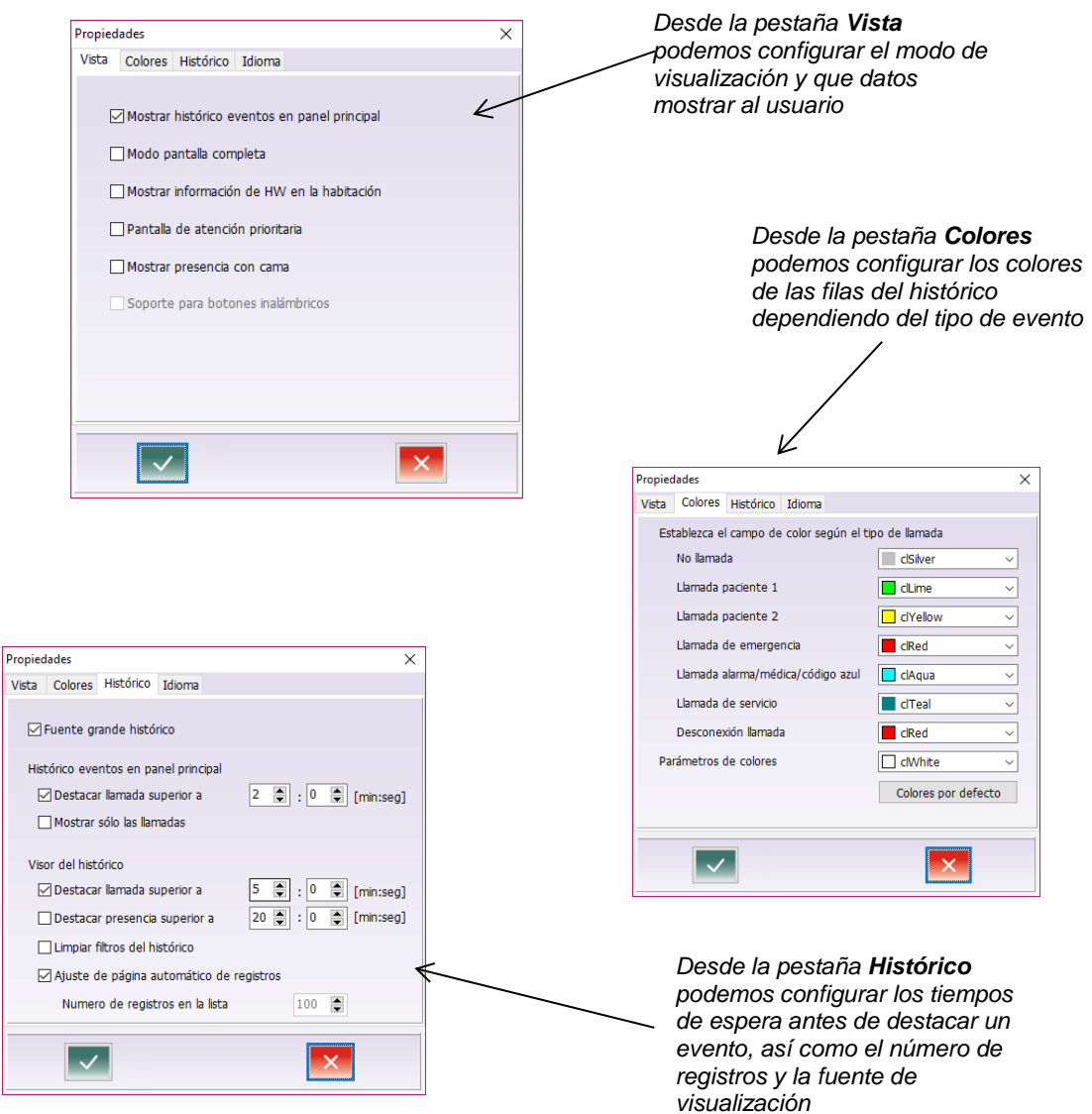

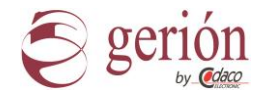

#### 8- Estructuración de Segmentos y Departamentos

SQL Gerión IP se instala en el sistema servidor de bases de datos relacionales MySQL Server. Este sistema de base de datos es uno de los más populares sistemas de gestión de base de datos en el mundo, con gran apoyo para varias plataformas. MySQL proporciona soporte de los diferentes complementos en su web www.mysql.com

Gerión IP trabaja en su propia red de Intranet separada de la red del hospital, las redes Gerión IP se enlazan por medio de un enrutador (router) a la red del hospital. Cada una de las redes aisladas de Gerión IP (segmentos) se identificará por un identificador único (IDSegment). Cada segmento no puede superar los 20 departamentos o salas (Traumatología, Pediatría, Oncología,...).

Usemos de ejemplo un hospital con tres edificios con marca A, B, y C. El edificio "A" es el más numeroso en camas con 5 departamentos (salas) y los edificios "B" y "C" son pequeños con un solo departamento. En todos los edificios tiene instalado el sistema de comunicación Gerión IP.

Segmento nº1: Departamentos A1 + A2 + A3 + router 1 Segmento nº2: Departamentos A5 + A4 + router 2 Segmento nº3: Departamento B1 + router 3 Segmento nº4: Departamento C1 + router 4 Gerión Servidor SQL (SQLSM) está instalado en la red del hospital.

En el sistema Gerión IP escribe los datos desde cualquier terminal MT07-IP por cada segmento. El identificador de segmento se indica en el MT07-IP en la pantalla de configuración de MySQL.

| MYSQL settings |                                         |             |      |                   |           |                  |             |          |     |            |          |    |     |    |    |    |   |    |   |    |    |     |      |      |     |   |
|----------------|-----------------------------------------|-------------|------|-------------------|-----------|------------------|-------------|----------|-----|------------|----------|----|-----|----|----|----|---|----|---|----|----|-----|------|------|-----|---|
|                | 🤜 υ                                     | se l        | MY:  | sqi               | _ s       | erv              | er ir       | nte      | rfa | ce         |          |    |     |    |    |    |   |    |   |    |    |     |      |      |     |   |
| 1              | Server II                               | P:          |      |                   |           |                  |             |          |     |            |          |    | P   | or | t: |    |   |    |   | Se | gn | ner | nt I | D:   |     |   |
|                | 193 168 10 220 3306 0                   |             |      |                   |           |                  |             |          |     |            |          |    |     |    |    |    |   |    |   |    |    |     |      |      |     |   |
|                | HDD/SSD/FLASH Storage RAM cache Storage |             |      |                   |           |                  |             |          |     |            |          |    |     |    |    |    |   |    |   |    |    |     |      |      |     |   |
| To<br>To<br>To | confirm<br>exit the<br>select th        | the<br>edit | t pr | lite<br>es:<br>ed | d it<br>E | em<br>sc<br>n cl | pre<br>lick | ss<br>on | En  | nte<br>e r | r<br>'es | pe | cti | ve | bo | x  |   |    |   |    |    |     |      | s    | ave |   |
|                | Esc                                     |             | 1    | l                 | 2         | 3                |             | 4        | l.  | 5          | l        | 6  | l.  | 7  | l. | 8  | l | 9  | 1 | 0  | l. | •   | ł.   | -    |     |   |
|                | Tab                                     | q           | 1    | w                 | •         | •                | r           | l        | t   | l          | У        | l  | u   | l  | i  | I. | 0 | l  | p | 1  | 1  | 1   | 1    |      | A.  |   |
|                | Caps a s d f g h j k l ; ' Enter        |             |      |                   |           |                  |             |          |     |            |          |    |     |    |    |    |   |    |   |    |    |     |      |      |     |   |
|                | Shift                                   |             | 1    | z                 | ,         | <                | c           | l        | v   | l          | b        | l  | n   | l  | m  | l  | • | I. | • | l  | 1  |     |      | Sh   | ift |   |
|                | Ctrl                                    | 1           | 2    | Alt               |           |                  |             |          |     |            |          |    |     |    |    |    |   |    |   |    | Al |     | 1    | Exit | 4   | - |

Nota: En siguientes puntos del manual podremos ver una configuración de Segmentos y Routers

Servidor SQL Gerión IP le permite acceder a las tablas y la cooperación con los sistemas de información de nivel superiores. Para esta función debe estar habilitada (en configuración de la IP del MT-07) y la opción "RAM cache Storage".

En caso de usar el Servidor SQL, se aconseja desactivar la opción "HDD/SSD/Flash Storage". Los datos del histórico se escriben sólo en la memoria RAM en el servidor y esto garantiza la duración del servicio de almacenamiento sin necesidad de mantenimiento.

<u>Se recomienda que el Servidor MySQL cuente con un sistema de alimentación ininterrumpida, para</u> posibles cortes de suministro eléctrico, así como de una copia de respaldo programada.

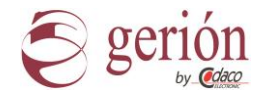

#### 9- Conectividad de sistemas externos

Gerión IP, por medio de su servidor de Históricos SQL, permite la conectividad con sistemas externos de terceros, como pueden ser sistemas hospitalarios de gestión (HIS), u otros software de control o gestión.

Para esta función Gerión IP ofrece una conectividad total y directa a la propia base de datos, con tablas exclusivas de lectura y otras para el intercambio seguro y eficaz de datos entre sistemas.

Acceso al servidor de SQLSM está disponible para muchos sistemas operativos a través de la interfaz adecuada.

Podrá encontrar más información en http://www.mysql.com/products/connector/

Para enlaces con sistemas de terceros, recomendamos nativos de MySQL según plataforma:

- Microsoft Windows: ODBC Driver
- .NET: ADO.NET Driver
- Java: JDBC Driver
- Python: Python Driver
- Java Script: ScripyNode Driver
- C/C++: C/C++ Driver

No obstante MySQL, ofrece drivers de comunidades oficiales para entornos PHP, Perl, Ruby, etc.

Para conectar con el servidor SQLSM se requieren los siguientes parámetros:

Dirección IP Servidor SQL Puerto TCP = 3306

Usuario = "VISIONIPUSER" Contraseña = "VisionIPPass"

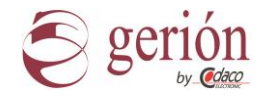

## 10- Estructura de la base de datos

#### **Departaments**

La tabla de lectura, contiene una lista de todos los departamentos conectados a la red hospitalaria.

Es de sólo lectura y contiene los siguientes atributos.

· idSegment – int (11). Identifica el segmento al que pertenece el departamento. Ver Figura 1.

 idDepartment – int (11). Ten cuidado, identifica el departamento dentro de un solo segmento. La clave única de un departamento en todo el hospital es compuesta y consiste en idSegment + idDepartment.

• Name – varchar (20). Contiene el nombre del Departamento en el sistema (en la base de datos de sistema que se aplica a Unicode UTF8). Por ejemplo. "Pediatría"

· ShortName - varchar (2). Abreviatura complementaria Departamento. Por ejemplo. "A2"

· CountEndPoints - int (11). Uso interno.

Un ejemplo de un informe para todos los departamentos en el segmento 2.

SELECT \* FROM CodacoNC.Departments WHERE Departments.idSegment=2;

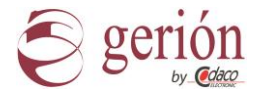

#### **Patients**

Tabla de lectura, muestra los pacientes del sistema, y su terminal asociado así como su ubicación en el hospital.

Atributos:

- · idSegment- Int (11). Especifica el segmento del Hospital
- · idDepartment- Int (11). Especifica el departamento del Segmento
- Room Int (11). Especifica la habitación del departamento
- Bed Int (11). Especifica la cama de la habitación.
- idPatient Int (11). La clave para el paciente
- TextA Varchar (70). Apellido del paciente
- TextB Varchar (70). Nombre del paciente
- BedFree Int (11). Cama disponible=1, Ocupada =0
- MAC Varchar (70). MAC del dispositivo
- Terminal Int (11). Tipo de terminal
- TerminalName Varchar (70). Nombre del terminal
- TerminalConnected Int (11). Terminal Conectado=1, Desconectado=0

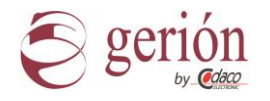

#### **IncomePatients**

Esta tabla se utiliza para el ingreso y movimiento de pacientes. Está destinada principalmente para escribir datos de pacientes desde el sistema del hospital, contiene los siguientes atributos.

• Sequence - int (11). Este parámetro sin valor no se registra. Se establece por incremento automático. Es utilizado para preservar el orden de las solicitudes procesadas, el campo se utiliza sólo para uso interno.

- · IdSegment int (11) + idDepartment int (11). Una clave única que identifica al Departamento.
- · Room int (11). Muestra el número de la habitación dentro del departamento.
- · Bed int (11). Indica el número de cama en la habitación.

· IdPatient - int (11). Entrada de ID que identifica al paciente en el sistema de base de datos del hospital. El rango permitido es 0x0000000-0xFFFFFFF (4 bytes).

· TextA varchar (70). De forma predeterminada representa el apellido. Codificación UTF8. Longitud máxima 20 caracteres.

• TextB varchar (70). Representa un nombre por defecto. Codificación UTF8. Longitud máxima 20 caracteres.

· BedFree - int (11). Indica si la cama se encuentra disponible (1) u ocupada (0)

Los cambios en el nombre de los pacientes se procesan de la siguiente forma. Un usuario externo (sistema de base de datos del hospital) escribe los datos sobre el paciente a la tabla, por ejemplo, al ingresar a un paciente en la oficina de admisión. El sistema entonces procesa automáticamente los datos introducidos por el idSegment y luego se eliminarán los datos de la tabla, los datos se procesan cada aprox. 20 segundos, los datos son transferidos a los terminales MT-07 cada 1 min. aprox.

La introducción del IdSegment incorrectamente puede causar una ubicacion incorrecta de los datos del paciente, e incluso una inexistente ubicación en el almacenamiento cache de RAM, que únicamente se liberará con el reinicio del servidor.

Si especifica un valor no existente de idDepartment, Room o Bed, el registro se elimina de la tabla pero no es completa transmisión de datos al sistema Gerión-IP. Por este motivo la necesidad de especificar siempre los detalles correctos.

Ejemplo de la inserción del paciente a la tabla.

INSERT INTO CodacoNC.IncomePatients ("idSegment", "idDepartment", "Room", "Bed", "idPatient", "TextA", "TextB", "BedFree") VALUES (0, 2, 10, 3, 12345678, "Mike", "Smith", 0)

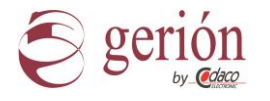

#### HistoryCache / History

Las tablas contiene una lista de todos los eventos en los sistemas Gerión - IP. Es de sólo lectura.

HistoryCache, muestra los eventos en caché actualmente. History, muestra todos los eventos del sistema.

· Idrecord - int (11). Se establece en función de incremento automático. Especifica el orden de la escritura a la base de datos.

· idSegment - int (11) + idDepartment - int (11). Identifica el Departamento donde se originó el evento.

· Room - int (11). Muestra el número de la habitación.

• Bed - int (11). El número de la cama si es una llamada de paciente. Para algunos tipos de eventos, este valor no tiene ningún significado. Por ejemplo, registro de eventos del personal médico en la habitación, llamada emergencia, alarma, etcétera.

• TypeOfCall - int (11). Tipo de evento numérico que indica el tipo de evento.

| 1 - Llamada de voz a un paciente.          | 2 - Llamada de servicio                      |
|--------------------------------------------|----------------------------------------------|
| 3 - Llamadas de voz desde la sala          | 4 - Emergencia de paciente                   |
| 5 - Llamadas de emergencia desde terminal  | 6 - Llamada de emergencia de enfermera       |
| 7 - Una llamada de voz                     | 8 - Llamada de alarma                        |
| 9 - Llamada a doctor                       | 10 - Código Azul                             |
| 24 - Desconexión del auricular del BC07-IP | 101 - Abrir la puerta usando la tarjeta RFID |

• TypeOfPresence - int (11). Tipo de atención personal está representada por la máscara de bits. Esto significa que en una habitación puede existir varias presencias de personal, por ejemplo, la presencia del médico. "El verde" registro de enfermería tiene una máscara de 0 x 01, "amarillo" generalmente el personal de servicio 0 x 02 y registro azul generalmente personal médico 0 x 04.

· idPatient - int (11). Corresponde a la descripción de la tabla IncomePatient, el ID se utiliza para identificar un paciente.

• TextA - varchar (20). De forma predeterminada representa el apellido. Codificación UTF8. El valor depende de los valores de TypeOfCall y TypeOfPresence. El valor puede contener apellido del paciente, el apellido de registro del operador que realizo la presencia con RFID o el nombre de la sala desde donde se le llama, por ejemplo: llamadas de emergencia (habitación, cuarto de baño), alarma, etcetera.

· TextB - varchar (20). Representa un nombre por defecto. Codificación UTF8.

#### Condiciónes:

TextA y TextBIDCard <> 0Contiene el apellido y nombre del personal idPatient <> 0 Contiene el nombre y el nombre del paciente IDCard = 0 y idPatient = 0 Contiene el nombre de la habitación del evento

• IDCard - varchar (12). Si se instala soporte para tarjetas RFID. Este atributo contiene el número de la tarjeta, que puede identificarse con una persona en particular.

- · startDate Date. La fecha cuando comenzó el evento.
- · StartTime Time. Hora en que comenzó el evento.
- · StopDate Date. La fecha de finalización del evento.
- · StopTime Time. Hora en que terminó el evento.

HistoryCache es una tabla temporal en RAM. Su tamaño está limitado a un máximo de 500 registros. Las grabaciones más antiguas se eliminan automáticamente.

Ejemplo de un informe del historial de todos la presencia del segmento 2.

#### SELECT \* FROM CodacoNC.HistoryCache WHERE HistoryCache.idSegment=2 AND HistoryCache.TypeOfPresence > 0;

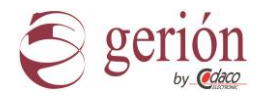

#### **HardwareState**

La tabla es de lectura, contiene el estado de los terminales y dispositivos instalados en el sistema.

El tiempo de actualización es entre 20 y 60 seg.

- idSegment- Int (11). Especifica el segmento del Hospital
- idDepartment- Int (11).Especifica el Departamento del Segmento .
- Room Int (11). Especifica la habitación del departamento .
- Position Int (11). Especifica la posición dentro de la habitación. .
- ElementName VarChar (70). Nombre del elemento. MacAddr VarChar (70). MAC del dispositivo .
- .
- IPAddr VarChar (70). Dirección IP del dispositivo .
- ErrorState Int (11). Muestra si el dispositivo tiene algun error OK=0, NoOK<>0 .
- Timestamp DateTime fecha y Hora de la última actualización. .

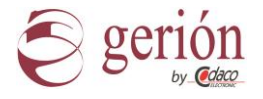

## 11- Configuración SQL en dos segmentos con dos Routers

1- Configuración TCP/IP del Servidor SQL en la red del hospital

Dirección IP: Obligatorio Mascara de Subred: Obligatorio Puerta de Enlace: Opcional DNS1: Opcional DNS2: Opcional

- 2- Direcciones IP de lo siguiente: IP Router VLAN 1: Obligatorio IP Router VLAN 2: Obligatorio
- 3- Configurar TCP/IP en Servidor SQL, con los datos facilitados en el paso #1, pulsar "Apply Settings" y por ultimo "Reboot" Por defecto de fábrica el SQL viene con la dirección IP

| Settings                                                                                                    |                                                                                                    |                                                                                                    |  |  |
|----------------------------------------------------------------------------------------------------|----------------------------------------------------------------------------------------------------|----------------------------------------------------------------------------------------------------|--|--|
| /ards structure Ward diagnostic Hardwa                                                                                                    | re Radio streams IP address manager                                                                                                    |                                                                                                    |  |  |
| earching for devices                                                                                                    |                                                                                                    |                                                                                                    |  |  |
| 72, 16, 10, 10, CD PAHEL, PC13)<br>72, 16, 20, CPTS)<br>72, 16, 20, CPTS)<br>72, 16, 20, CPTS)<br>72, 16, 50, 10, CS (20, DP)<br>72, 16, 50, 10, CS (20, DP)<br>72, 10, 50, 10, CS (20, DP)<br>72, 10, 50, 10, CS (20, DP)<br>72, 10, 50, 10, CS (20, DP)<br>72, 10, 50, 10, CS (20, DP)<br>72, 10, CS (20, DP)<br>72, 10, CS ( | SQLS/1U           IP → STATIC           00-01-27-14-50-6           X86_64           14:45 Him 188           CODACO X86_64 service daemon v2.0           CDV Long-26%           Linux codeo: obox 3.19.0-39-genenic           #44-10.41.14/Junk JBW Wed Dec 2           10:00:35 UTC 2015 x86_64 | Image: state IP         O DHCP           IP address:         172.16.0.9           IP address:         255.255.0.0           Gateway:         172.16.1.1           DHS1:         172.16.1.1           DHS2         8.8.8.8           Apply setting         Reboot           LOG window |  |  |
|                                                                                                    | Scanned networks:<br>172.16.255.255                                                                                                    | Get screenshot PRACUJI                                                                                                    |  |  |
|                                                                                                    |                                                                                                    | Memo2                                                                                                    |  |  |

"172.16.0.9" dependiendo de modelos

4- Configurar la Puerta de enlace en el TCP/IP de todos los MT desde el software NCAdmin

Los MT de la VLAN 1 el gateway sera la IP del router de la VLAN1

Los MT de la VLAN 2 el gateway sera la IP del router de la VLAN2

| 🥸 Nurse Call Admin v4.5 - build Mar 20 2018,10:11:16                   | 5                                              |                           | – 🗆 🗙 |
|------------------------------------------------------------------------|------------------------------------------------|---------------------------|-------|
| File Settings                                                          |                                                |                           |       |
|                                                                        |                                                |                           |       |
| Wards structure Ward diagnostic Hardware Radio st                      | reams IP address manager                       |                           |       |
| Searching for devices                                                  |                                                |                           |       |
| 172.16.10.1 (LCD_PANEL_RPI3)<br>172.16.2.2 (MT-07IP)                   | MT-07IP                                        | Static IP     OHCP        |       |
| 172.16.0.2 (IPRS)<br>172.16.0.9 (SQLS/1U)<br>172.16.50.1 (IS-0770 P.2) | BC-41-00-00-29-12                              | IP address: 172.16.2.2    |       |
| 11110111(0 011 <u>-</u> 111)                                           | IMX25<br>0d 20h 6m 43s                         | Network mask: 255.255.0.0 |       |
|                                                                        | CODACO IMX25 service daemon v3.0<br>CPU temp=? | Gateway: 172.16.0.1       |       |
|                                                                        |                                                | DNS1: 172.16.0.1          |       |
|                                                                        |                                                | DNS2 8.8.8.8              |       |
|                                                                        |                                                |                           |       |
|                                                                        |                                                | Apply setting Report      |       |
|                                                                        |                                                | Apply second              |       |
|                                                                        |                                                | LOG window                |       |
|                                                                        |                                                |                           |       |
|                                                                        | Scanned networks:                              |                           |       |
|                                                                        | 172.16.255.255                                 | Get screenshot PRACUJI    |       |
|                                                                        |                                                |                           |       |
|                                                                        |                                                | Memo2                     |       |
|                                                                        |                                                |                           |       |
|                                                                        |                                                |                           |       |
|                                                                        |                                                |                           |       |
|                                                                        |                                                |                           |       |

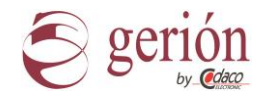

- 5- Configurar los MT
  - 5.1- Acceder al menú de configuración con la clave de instalador
  - 5.2- Ajustes -> MySQL Settings
  - 5.3- Activar la casilla "Use MYSQL server inteface"
    Desactivar la casilla HDD/SSD/FLASH Storage
    Port= 3306
    La VLAN 1 será el Segment ID= 0 y la VLAN 2 será el Segment ID= 1

Activar la casilla "Store Patient Names"

5.4- Pulsar "Save"

| MYSQL settings                                                                                              |                          |       |  |  |  |  |  |  |  |  |
|----------------------------------------------------------------------------------------------------|--------------------------|-------|--|--|--|--|--|--|--|--|
| Use MYSQL server interface                                                                                  |                          |       |  |  |  |  |  |  |  |  |
| Server IP: Port: Segment ID: 3306 0                                                                         |                          |       |  |  |  |  |  |  |  |  |
| HDD/SSD/FLASH Storage                                                                                       | RAM cache Storage        |       |  |  |  |  |  |  |  |  |
| To confirm the edited item press En<br>To exit the edit press Esc<br>To select the edited item click on the | ter<br>e respective box  | Save  |  |  |  |  |  |  |  |  |
| Esc. 1 2 3 4 5                                                                                              | 5 6 7 8 9 0              | -   = |  |  |  |  |  |  |  |  |
| Tab q w e r t                                                                                               | y u i o p [              | 1     |  |  |  |  |  |  |  |  |
| Caps a s d f                                                                                                | Caps a s d f g h j k I ; |       |  |  |  |  |  |  |  |  |
| Shift Z X C V                                                                                               | b n m , l . l            | Shift |  |  |  |  |  |  |  |  |
| Ctrl Alt                                                                                                    | Alt                      | Exit  |  |  |  |  |  |  |  |  |

6- Comprobación final en MT

Si existe algún error de configuración en el MT-07 aparecerá el error 409

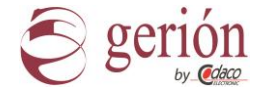

### 12- Ejemplo Configuración Router Gerión

En este punto vamos a ver un ejemplo práctico de la configuración básica de un Router MikroTik RB2011UiAS-RM

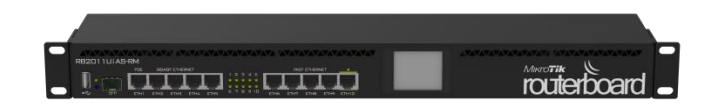

El primer paso es conectarnos con el Router para entrar en la configuración, en el caso de Mikrotik la IP por defecto de fábrica es la 192.168.88.1 en la subred 255.255.0.0

Usuario: admin Contraseña: NULO (sin contraseña) Usando el Software de MikroTik WinBox podemos descubrir toda la electrónica de red y conectarnos al Router, como aparece en la imagen siguiente

| Connect To:                                      | 192.1         | 68.88.1                                     |                                        |                                 |                              | ✓ Kee        | ap Passwo      | rd    |
|--------------------------------------------------|---------------|---------------------------------------------|----------------------------------------|---------------------------------|------------------------------|--------------|----------------|-------|
| Login                                            | admir         |                                             |                                        |                                 |                              | Ope          | en In New      | Windo |
| Password:                                        | Comm          |                                             |                                        |                                 |                              |              |                |       |
|                                                  |               |                                             |                                        |                                 |                              |              |                |       |
|                                                  | Add           | /Set                                        |                                        | Connect To F                    | RoMON Connect                | t            |                |       |
|                                                  |               |                                             |                                        |                                 |                              |              |                |       |
| Neigh                                            | bors          |                                             |                                        |                                 |                              |              |                |       |
| Refresh                                          |               |                                             |                                        |                                 |                              | Find         | al             |       |
|                                                  |               |                                             |                                        | 14 .                            | Read                         | Untine       |                |       |
| IAC Address                                      | 1             | IP Address                                  | Identity                               | version                         | DODIO                        | opune        |                |       |
| IAC Address<br>4.D1:54:8F:51:8<br>4:D1:54:C2:E4: | A<br>DC       | IP Address<br>192.168.88.1<br>192.168.100.1 | Identity<br>Mikro Tik<br>Switch Gerion | 6.39.2 (st<br>2.0               | CSS326-24G-2S+               | 00:0<br>00:0 | 02:23<br>11:42 |       |
| IAC Address<br>4.D1.54:8F.51:8<br>4:D1:54:C2:E4: | BA<br>DC      | IP Address<br>192 168.88.1<br>192.168.100.1 | Identity<br>MikroTik<br>Switch Gerion  | 6.39.2 (st<br>2.0               | BB2011UIAS<br>CSS326-24G-2S+ | 00:0<br>00:1 | 02:23<br>11:42 |       |
| IAC Address<br>4 D1:54:8F:51:<br>4:D1:54:C2:E4:  | /<br>BA<br>DC | IP Address<br>192.168.88.1<br>192.168.100.1 | Identity<br>MikroTik<br>Switch Gerion  | Version<br>6.39.2 (st.<br>2.0   | RB2011UIAS<br>CS5326-24G-2S+ | 00:1<br>00:1 | 02:23<br>11:42 |       |
| IAC Address<br>4.D1.54:8F.51:8<br>4:D1:54:C2:E4: | /<br>BA<br>DC | IP Address<br>192.168.88.1<br>192.168.100.1 | Identity<br>Mikro Tik<br>Switch Gerion | 6.39.2 (st<br>2.0               | RE2011UIAS<br>CSS326-24G-2S+ | 00:0         | 02:23<br>11:42 |       |
| UC Address<br>4.D1:54:8F:51:8<br>4:D1:54:C2:E4:  | A<br>DC       | IP Address<br>192.168.88.1<br>192.168.100.1 | Identity<br>Mikro Tik<br>Switch Gerion | version<br>6.39.2 (st.<br>2.0   | B2011UAS<br>CSS326-24G-25+   | 00:1<br>00:1 | 02:23<br>11:42 |       |
| MC Address<br>4 D1:54:8F:51:8<br>4:D1:54:C2:E4:  | A<br>DC       | IP Address<br>192158281<br>192168.100.1     | Identity<br>Mikro Tik<br>Switch Geron  | 6.39 2 (st.<br>2.0              | BB2011UAS<br>CSS326-24G-25+  | 00:          | 02:23<br>11:42 |       |
| IAC Address<br>41D1548F511<br>41D154C2:E4:       | ABA<br>DC     | IP Address<br>192158:881<br>192168:100.1    | Identity<br>Mirro Tik                  | (version<br>6.39.2 (st.)<br>2.0 | RB2011UAS<br>CSS326-24G-25+  | 00:<br>00:   | 02:23<br>11:42 |       |
| 4AC Address<br>42015489F5140<br>44D1544C2E4:     | / BA<br>DC    | IP Address<br>192158.881<br>192158.00.1     | Identity<br>Mirro Tik                  | 0.332 (etc.)                    | RB2011184S<br>CSS326-24G-2S+ | 00:          | 02:23<br>11:42 |       |

Por defecto el router viene con una configuración válida para enrutar dos redes

| RouterOS Default Configuration                                                                                                    |   |
|----------------------------------------------------------------------------------------------------|---|
| The following default configuration has been installed on your router:<br>RouterMode:<br>'WAN pot is protected by firewall and enabled DHCP client<br>LAN Configuration:<br>switch group: ether2 (master), ether3, ether4, ether5<br>switch group: ether6 (master), ether7, ether8, ether9, ether10<br>IP address 192; 168; 88; 1724 is set on LAN port<br>DHCP Server: enabled;<br>DNS enabled;<br>WAN (gateway) Configuration:<br>gateway: ether1;<br>firewall: enabled;<br>NAT: enabled; | ^ |
| You can click on "Show Script" to see the exact commands that are used to add and<br>remove this default configuration. To remove this default configuration click on "Remove<br>Configuration" or click on "OK" to continue.                                                                                                    |   |
| NOTE: If you are connected using the above IP and you remove it, you will be                                                                                                    | v |
| Remove Configuration Show Script OK                                                                                                    |   |

El puerto 1: Puerto WAN (Internet y redes externas)

Puertos 2-5: Gigabit Ethernet Red del **Hospital** -Puerto master 2

Puertos 6-10: Fast Ethernet Red Gerión -Puerto master 6

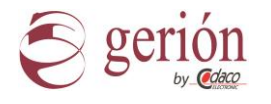

En el supuesto del siguiente ejemplo se dan dos LAN, la propia de Gerión IP y la del Hospital

Identificador de red de LAN Gerión IP: 172.16.0.0 (172.16.X.X - 255.255.0.0)

Identificador de red de LAN Hospital: 192.168.0.0 (192.168.X.X - 255.255.0.0)

Asignamos la IP al puerto Ethernet2 **(Hospital)**: 192.168.1.1/16 Asignamos la IP al puerto Ethernet6 **(Gerión)**: 172.16.0.1/16

En el menú de WinBox , en el apartado de IP-> Adresses

Añadimos las IP de enlace de los Puertos maestros 2 y 6

| Image: Solution of the second second sec      |
|----------------------------------------------------------------------------------------------------|
| Address       ✓ Network       Interface       ▼         ::: defconf       192.168.88.1/       192.168.88.0       bridge         1 item (1 selected)       192.168.88.1/       192.168.88.0       bridge         Item (1 selected)       Item (1 selected)       Item (1 selected)         Item (1 selected)       Item (1 selected)       Item (1 selected)         Item (1 selected)       Item (1 selected)       Item (1 selected)         Item (1 selected)       Item (1 selected)       Item (1 selected)         Item (1 selected)       Item (1 selected)       Item (1 selected)         Item (1 selected)       Item (1 selected)       Item (1 selected)         Item (1 selected)       Item (1 selected)       Item (1 selected)         Item (1 selected)       Item (1 selected)       Item (1 selected)         Item (1 selected)       Item (1 selected)       Item (1 selected)         Item (1 selected)       Item (1 selected)       Item (1 selected)         Item (1 selected)       Item (1 selected)       Item (1 selected)         Item (1 selected)       Item (1 selected)       Item (1 selected)         Item (1 selected)       Item (1 selected)       Item (1 selected)         Item (1 selected)       Item (1 selected)       Item (1 selected)                                                                                                    |
| Item (1 selected)         Item (1 selected)         Item (1 selected)      <                                                                                                    |
| Item (1 selected)           Item (1 selected)                                                                                                    |
| 1 item (1 selected)           Item (1 selected)           Image: selected bit selected           Image: selected bit selected           Image: selected bit selecte                                                                                                    |
| 1 item (1 selected)         Item (1 selected)         Image: selected bit selected         Image: selected bit selected         Image: selected bi                                                                                                    |
| 1 item (1 selected)           vddress List         Image: Selected selected sel                                 |
| 1 item (1 selected)         Item (1 selected)         Item (1 selected)                                                                                                    |
| Item (1 selected)           vddress List         Image: Selected selected selec                                 |
| 1 item (1 selected)         Address List         ●       ●         ●       ●         ●       ●         ●       ●         ●       ●         ●       ●         ●       ●         ●       ●         ●       ●         ●       ●         ●       ●         ●       ●         ●       ●         ●       ●         ●       ●         ●       ●         ●       ●         ●       ●         ●       ●         ●       ●         ●       ●         ●       ●         ●       ●         ●       ●         ●       ●         ●       ●         ●       ●         ●       ●         ●       ●         ●       ●         ●       ●         ●       ●         ●       ●         ●       ●         ●       ●         ●       ●         ●                                                                                                    |
| Item (1 selected)           Address List         Image: Selected selected selec                                 |
| Address List     Image: Constraint of the second second sec |
| Address List         Find                                                                                                    |
| Address List     Image: Constraint of the second second sec |
| Address     ✓     ✓     Find       Address     ✓     ✓     Find       Address     ✓     Network     Interface     ▼       ⊕ 172.16.0.1/16     172.16.0.0     ether6-master     ■       ⊕ 192.168.1.1/16     192.168.0.0     ether2-master                                                                                                    |
| Address         ✓         Network         Interface         ▼           ⊕ 172.16.0.1/16         172.16.0.0         ether6-master         ▼           ⊕ 192.168.1.1/16         192.168.0.0         ether2-master                                                                                                    |
| ⊕ 172.16.0.1/16         172.16.0.0         ether6-master           ⊕ 192.168.1.1/16         192.168.0.0         ether2-master                                                                                                    |
| T 132.100.1.1/10 132.100.0.0 ether2-master                                                                                                    |
|                                                                                                    |
|                                                                                                    |
|                                                                                                    |

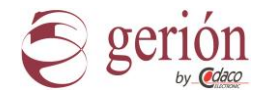

Una vez asignadas las direcciones IP a los dos bloques de conmutación, se recomienda asignar un nombre descriptivo al enrutador y una contraseña del usuario admin segura.

| WinBox v3.1                        | 2 (Add                                                     | dresses)      |  |               |   |            |              |     | _               |                      | ×            |
|------------------------------------|------------------------------------------------------------|---------------|--|---------------|---|------------|--------------|-----|-----------------|----------------------|--------------|
| Connect To:<br>Login:<br>Password: | ools<br>Inect To: [172.16.0.1<br>Login: admin<br>/assword: |               |  |               |   |            |              |     | ✔ Keep<br>  Ope | p Passwo<br>n In New | rd<br>Window |
|                                    | Add/Set Connect To RoMON Connect                           |               |  |               |   | nnect      | ]            |     |                 |                      |              |
| Managed Neigh                      | bors                                                       |               |  |               |   |            |              |     |                 |                      |              |
| Refresh                            |                                                            |               |  |               |   |            |              |     | Find            | all                  | ₹            |
| MAC Address                        |                                                            | IP Address    |  | Identity      |   | Version    | Board        |     | Uptime          |                      | •            |
| 64:D1:54:8F:51:E                   | BA                                                         | 172.16.0.1    |  | Router Gerion | _ | 6.39.2 (st | RB2011UiAS   |     | 00:0            | 2:25                 |              |
| 64:D1:54:C2:E4:I                   | DC                                                         | 192.168.100.1 |  | Switch Gerion |   | 2.0        | CSS326-24G-2 | 2S+ | 00:3            | 2:26                 |              |
|                                    |                                                            |               |  |               |   |            |              |     |                 |                      |              |
| 2 items                            |                                                            |               |  |               |   |            |              |     |                 |                      |              |

El último paso del enrutamiento es la configuración de la puerta de enlace de los puestos de control de enfermeras (MT-07 IP), así como la asignación de la dirección IP del servidor MySQL

En nuestro ejemplo la puerta de enlace de la red Gerión y por lo tanto de los puestos de control de enfermeras (MT-07 IP) deberá ser la **172.16.0.1**, siendo la IP del servidor MySQL, la asignada por el administrador de red del hospital dentro de la red 192.168.0.0.

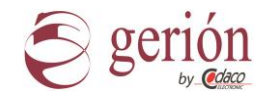

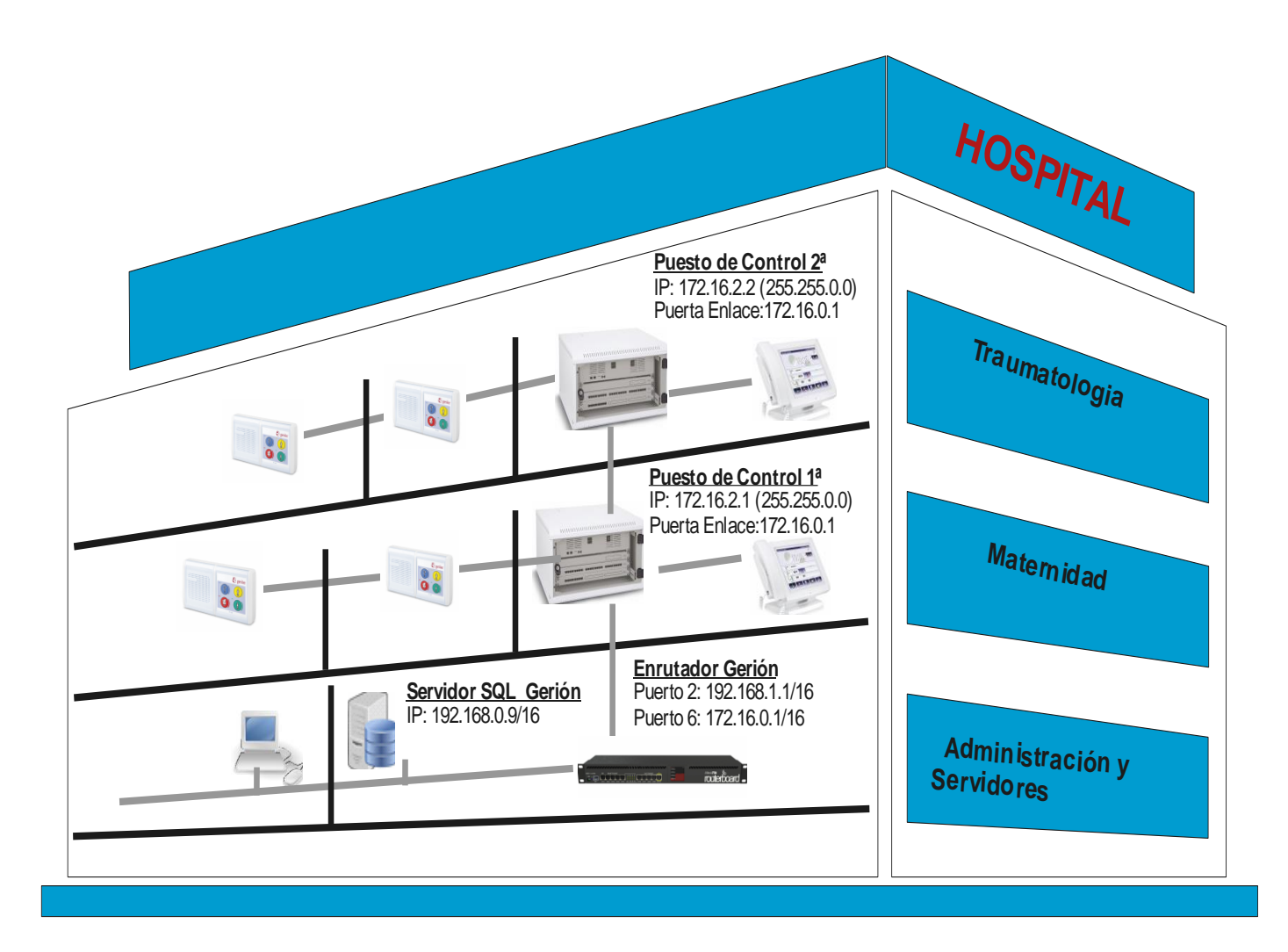